# First Installation of HandL UTM Grabber/Tracker Plugin Free Version from Wordpress

## 1. Click Plugins

| 🚯 🔺 UTM Grabber San               | dbox 🛡 0 🕂 New                      |
|-----------------------------------|-------------------------------------|
| 🚳 Dashboard                       | Plugins Add New                     |
| 📌 Posts                           |                                     |
| 9) Media                          | Plugin                              |
| 📕 Pages                           | No plugins are currently available. |
| Comments                          | Plugin                              |
| 🔊 Appearance                      |                                     |
| 😰 Plugins                         |                                     |
| Installed Plugins                 |                                     |
| Add New                           |                                     |
| Plugin Editor                     |                                     |
| 👗 Users                           |                                     |
| 🖋 Tools                           |                                     |
| 🖪 Settings                        |                                     |
| <ul> <li>Collapse menu</li> </ul> |                                     |
|                                   |                                     |
|                                   |                                     |

#### 2. Click 'Add New'

| 🔞 🗥 UTM Grabber San               | dbox 🗭 0 🕂 New                      |
|-----------------------------------|-------------------------------------|
| 🚳 Dashboard                       | Plugins Add New                     |
| 🖈 Posts                           |                                     |
| 93 Media                          | Plugin                              |
| 📕 Pages                           | No plugins are currently available. |
| Comments                          | Plugin                              |
| 🔊 Appearance                      |                                     |
| 🖆 Plugins                         |                                     |
| Installed Plugins                 |                                     |
| Add New<br>Plugin Editor          |                                     |
| 👗 Users                           |                                     |
| 🖋 Tools                           |                                     |
| <b>↓</b> † Settings               |                                     |
| <ul> <li>Collapse menu</li> </ul> |                                     |

## 3. Click 'Search Plugins box'

| 🚳 Dashboard                                 | Add Plugins Upload Plugin                                                                                                    |
|---------------------------------------------|----------------------------------------------------------------------------------------------------|
| ✤ Posts ♀ Media                             | Featured Popular Recommended Favorites Keyword V Search plugins                                                                                                    |
| <ul> <li>Pages</li> <li>Comments</li> </ul> | Plugins extend and expand the functionality of WordPress. You may automatically install plugins from the <u>wordPress Plugin Directory</u> or upload a plugin in .zip format by clicking the button at the top of this page.                                                                                                    |
| <ul><li>Appearance</li></ul>                | Alanet Auto Sport                                                                                                    |
| Flugins                                     | A month and and and and and and and and and and                                                                                                    |
| Add New<br>Plugin Editor                    | and the assessment optical and the set of the set of th |
| 🕹 Users                                     | to second and a second and as second and a second and a second and a second and a second and a second and a second and a second and a second and a second and a second and a second and a second and a second and a second and a second and a second and a second and a second and a second and a second and a second and a second and a                                                                                                    |
| Settings                                    | A de de de services de la companya de la companya de la                                                                                                    |
| Collapse menu                               | and a standard and a standard and a standard                                                                                                    |
|                                             | - Attack in All States                                                                                                    |

#### 4. Write 'UTM'

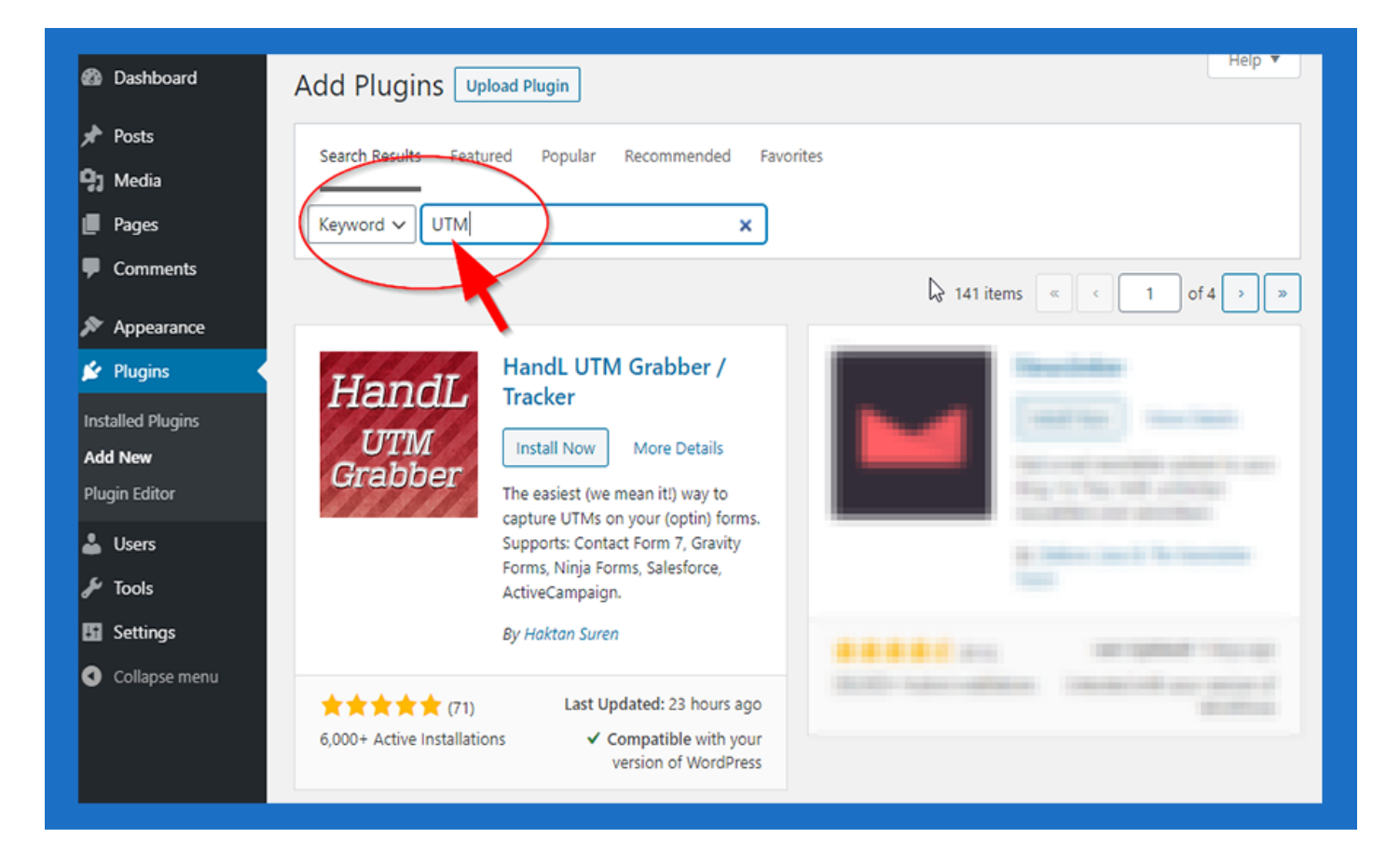

5. Click 'Install Now' button

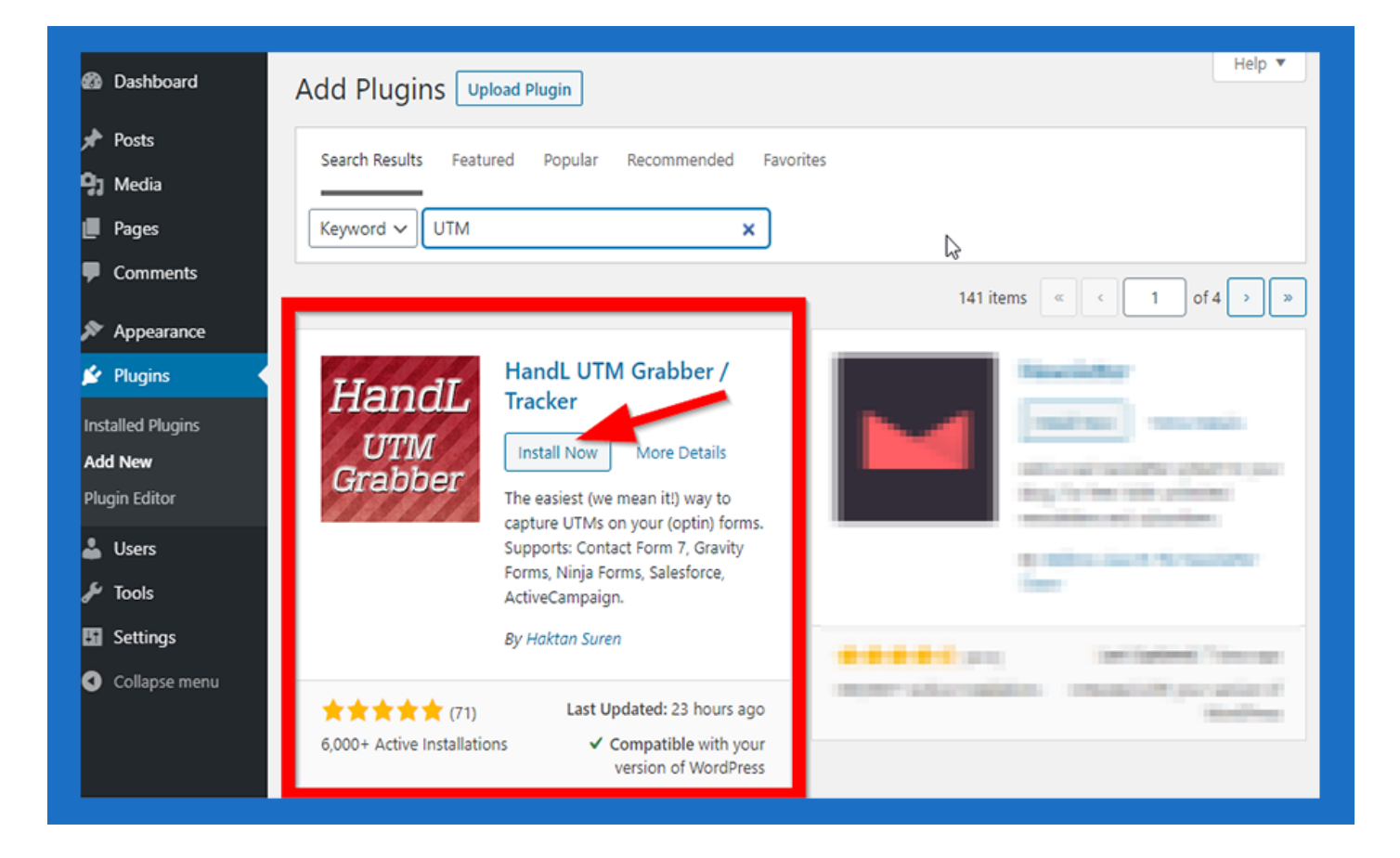

### 5. Click 'Activate' button

| 🙆 Dashboard                                                                                                    | Add Plugins Upload Plugin                                                                                                    |
|----------------------------------------------------------------------------------------------------|----------------------------------------------------------------------------------------------------|
| <ul> <li>✤ Posts</li> <li>✤ Media</li> <li>₽ Pages</li> <li>♥ Comments</li> </ul>                                                 | Search Results Featured Popular Recommended Favorites       Keyword ~     UTM                                                                                                    |
| <ul> <li>Appearance</li> <li>Plugins</li> <li>Installed Plugins</li> <li>Add New</li> <li>Plugin Editor</li> <li>Users</li> </ul> | HandL UTM Grab er /<br>Tracker<br>Activate More Details<br>The easiest (we mean it!) way to<br>capture UTMs on your (optin) forms.<br>Supports: Contact Form 7, Gravity<br>Forms, Ninja Forms, Salesforce, |
| <ul> <li>Tools</li> <li>Settings</li> <li>Collapse menu</li> </ul>                                                                | ActiveCampaign.<br>By Haktan Suren                                                                                                    |

## 6. Congratulations! You have HandL UTM Grabber/ Tracker Free Version

| Plugins Add New                                                                                                    |                                                                                                    | Screen Options 🔻 He                                                                                                    | elp 🔻                                                                                                    |
|----------------------------------------------------------------------------------------------------|----------------------------------------------------------------------------------------------------|----------------------------------------------------------------------------------------------------|----------------------------------------------------------------------------------------------------|
| HandL UTM Grabber V3: Your marketin<br>We've changed the game! We are excited to let<br><u>Click here</u> to secure your early access spot and | g will never be the same!<br>you know about the great improvements we've ma<br>find out more. Limited seat available!                                                                                                    | de in HandL UTM Grabber V3.                                                                                                    | ٢                                                                                                    |
| Plugin activated.                                                                                                    |                                                                                                    |                                                                                                    | ٢                                                                                                    |
| All (1)   Active (1)   Auto-updates Disabled (1)<br>Bulk actions                                                                               | Sear                                                                                                    | ch installed plugins                                                                                                    | 1 iten                                                                                                    |
| Plugin<br>HandL UTM Grabber<br>Premium Support   Settings   Deactivate                                                                         | Description<br>The easiest way to capture UTMs on your (optin)<br>forms.<br>Version 2.7.3   By Haktan Suren   View details                                                                                                    | Automatic Updates<br>Enable auto-updates                                                                                                    | ]                                                                                                    |
| Plugin                                                                                                    | Description                                                                                                    | Automatic Updates                                                                                                    | 1 iten                                                                                                    |
|                                                                                                    |                                                                                                    |                                                                                                    | i iteli                                                                                                    |
|                                                                                                    | Plugins       Add New         Image: HandL UTM Grabber V3: Your marketing         We've changed the game! We are excited to left         Click here to secure your early access spot and         Plugin activated.         All (1)   Active (1)   Auto-updates Disabled (1)         Bulk actions       Apply         Plugin         HandL UTM Grabber         Premium Support         Settings   Deactivate         Plugin         Bulk actions       Apply | Plugins       Add New         Image: HandL UTM Grabber V3: Your marketing will never be the same!         We've changed the game! We are excited to let you know about the great improvements we've marketing will never be the same!         Plugin activated.         Plugin activated.         Ve'te (1)   Auto-updates Disabled (1)         Bulk actions       Apply         Plugin       Description         Image: HandL UTM Grabber       The easiest way to capture UTMs on your (optin)         Premium Support   Settings   Deactivate       The easiest way to capture UTMs on your (optin)         Image: Plugin       Description         Bulk actions       Version 2.7.3   By Haktan Suren   View details         Image: Plugin       Description | Plugins       Add New         ✓       HandL UTM Grabber V3: Your marketing will never be the same!         We've changed the game! We are excited to let you know about the great improvements we've made in HandL UTM Grabber V3.         Click here to secure your early access spot and find out more. Limited seat available!         Plugin activated.         All (1)   Active (1)   Auto-updates Disabled (1)         Bulk actions       ▲ Apply         Plugin       Description         Automatic Updates         Fremium Support   Settings   Deactivate       forms.         Version 2.7.3   By Haktan Suren   View details         Bulk actions       ▲ Apply |

Revision #2

Created Thu, Aug 13, 2020 4:15 AM by Leman Updated Sun, Oct 25, 2020 4:10 AM by Leman